### INSTALAR EN EL CELULAR / SMARTPHONE LA APP SAFEMATE

#### **AÑADIR DISPOSITIVO**

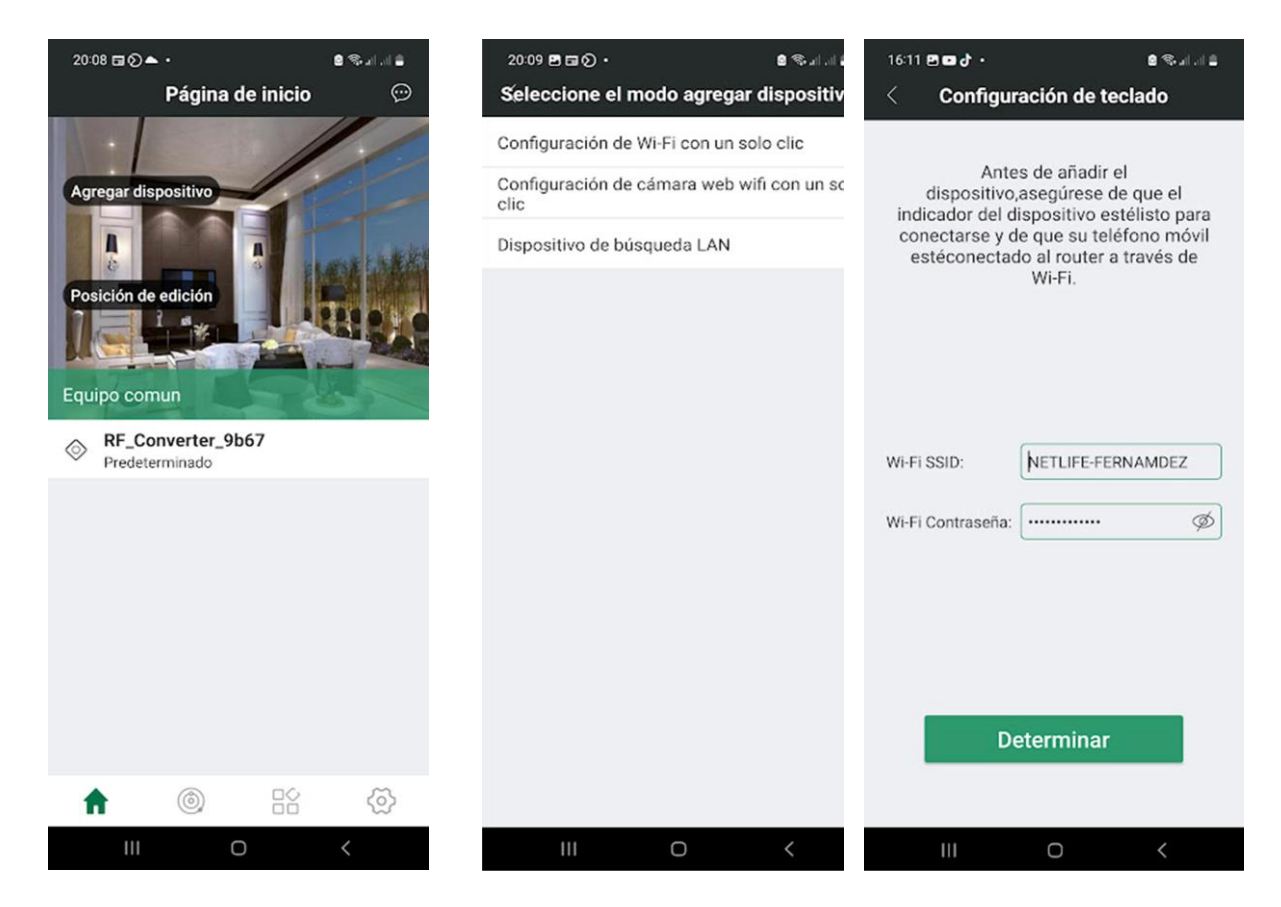

Cuando necesite agregar un dispositivo nuevo después de instalar la app en el celular o smartphone, deberá agregar el convertidor de RF. Los pasos son los siguientes:

Haga clic en Agregar dispositivo -> ingrese la contraseña Wifi y clic en DETERMINAR, pero antes (presione el botón Wifi en el controlador 3 veces rápidamente antes de ingresar la contraseña Wifi hasta que el indicador parpadee rápidamente) -> Finalizar

#### AÑADIR CONTROL REMOTO

Después de agregar el convertidor de RF correctamente, los pasos para agregar el control remoto son los siguientes:

Haga clic en agregar control remoto -> Ingrese el nombre del control remoto -> seleccione marcas de control remoto (algunas marcas de control remoto necesitan configurar la frecuencia, la resistencia a la oscilación y la codificación de bits de dirección) -> haga clic en Siguiente.

# AÑADIR un control remoto personalizado

Haga clic en Agregar control remoto -> Ingrese el nombre del control remoto -> Seleccione personalizado (Cuando el convertidor de RF suene una vez, presione y mantenga presionado cualquier botón en el control remoto y cerca del convertidor de RF hasta que el convertidor de RF suene tres veces, lo que indica que el control remoto se agregó exitosamente. Si el convertidor de RF emite un pitido largo, la copia del control remoto falló.) -> haga clic en Siguiente. (Si se requieren el código fijo y el control remoto del código de aprendizaje, repita los pasos anteriores para agregar los botones requeridos uno por uno).

# EL CONTROL DE LA APLICACIÓN HA AGREGADO CONTROL REMOTO PARA TRANSMITIR SEÑAL DE RF

Una vez creado correctamente el control remoto, el convertidor debe aprender con el dispositivo controlado

El aprendizaje del convertidor es similar al del mando a distancia original. Por ejemplo, el controlador y el control remoto original usan un solo botón para aprender (ver), luego el convertidor coincide con el controlador con un solo botón también; de lo contrario, el botón de conexión se usa para aprender.

Código de transmisión del botón de combinación: De acuerdo con el modo de combinación del aprendizaje del control remoto del controlador, mantenga presionado el botón correspondiente en la página de control remoto para realizar la transmisión del valor de la clave de combinación. (Mantenga presionados varios botones al mismo tiempo como se muestra a continuación para realizar el código de tecla de combinación).

Código de transmisión de una sola tecla: mantenga presionado cualquier botón de función para enviar el código. Si el ícono del botón APP y el ícono del botón del control remoto original no son consistentes después de que el emparejamiento remoto se haya realizado correctamente, se pueden cambiar el ícono del botón y el nombre del control remoto. (Tenga en cuenta que el icono del botón y el nombre del botón solo reproducen el efecto de etiquetado del botón y no cambian el valor de la clave del código)

Mantenga presionado cualquier botón de la APLICACIÓN después de que el teléfono vibre, el indicador verde del convertidor de RF se encenderá y el convertidor enviará el código de forma sincrónica. Cuando se suelta el botón, la luz roja del convertidor se encenderá y el código finalizará. (La antena al lado del control remoto de la página realiza retroalimentación de estado para el dispositivo, y el dispositivo codifica el color. El tiempo de señal más largo es de 2 minutos).

El control remoto controla el ícono en la esquina superior derecha de la página. Haga clic para ingresar a la lista de opciones de configuración del control remoto, puede ver la información del control remoto, cambiar el ícono del botón, configurar el nombre, eliminar el control remoto y otras funciones.

# Eliminar el control remoto

Haga clic en el icono en la esquina superior derecha de la página de control remoto -> eliminar el control remoto

### Nota

- No coloque el dispositivo en un rincón cerrado y la distancia entre el dispositivo y el enrutador debe ser de 10 m para garantizar una comunicación normal. Esto puede garantizar mejor la estabilidad de la conexión del dispositivo.
- 2. El dispositivo y el teléfono deben estar conectados al mismo enrutador cuando se agrega el dispositivo.
- 3. Al presionar el botón TEST para probar el control remoto, cada vez que emita un pitido largo, verifique si el control remoto se mantiene a la distancia requerida del dispositivo y si el uso del control remoto está codificado correctamente. (Si el control remoto emite un pitido prolongado durante varias pruebas, el dispositivo de formato de código de control remoto no es compatible).
- Puede agregar hasta aproximadamente 100 tipos de controles remotos. (Las diferentes marcas tienen diferentes tamaños de datos y la cantidad real está sujeta a la adición real).
- El mando a distancia que no se necesita se elimina en la medida de lo posible, dejando espacio para la posterior adición del mando a distancia.
- El control remoto está agotado y no se puede agregar el control remoto, es necesario eliminar algunos controles remotos y agregarlos.
- La configuración de fábrica se restaura en la aplicación y todos los datos del control remoto se pueden borrar al mismo tiempo.

- 5. El tiempo de espera para agregar dispositivo (red de acceso al dispositivo) puede realizar las siguientes comprobaciones:
- Asegúrese de conectar equipos de 2,4 GWIFI. Fallará si conecta la red 5G.
- Configure la ocultación de SSID para que se abra al agregar un dispositivo y luego configure la red del dispositivo.
- Presione el botón 3 veces y el indicador verde parpadeará para iniciar la distribución de la red.